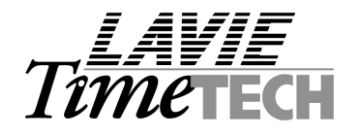

# Setting up iBrowse<sup>™</sup>

Required components for installing iBrowse™

| Customer responsibility             |                       | Dealer responsibility |
|-------------------------------------|-----------------------|-----------------------|
| Required Component                  | Level                 |                       |
| MS-WIN 2000 advanced server         | Server                | Installation CD       |
| MS-SQL 2000 Database                | Server                |                       |
| COM +                               | Server                |                       |
| IIS (Internet Information Services) | Server                |                       |
| Internet Explorer 5.0 or later      | Server & Workstations |                       |

The installation CD consists of the following directories:

| Directory      | Description / Further details                                                                    |
|----------------|--------------------------------------------------------------------------------------------------|
| \ Client       | Programs to install on the workstation in which TimeKeeper polls iBrowse's data                  |
| \ COM Objects  | <b>Objects</b> to install on the server                                                          |
| \ IBrowse      | ASP (Active Server pages) pages to install on the server i.e. iBrowse user interface             |
| \ Encrypt      | ENCRYPT.EXE calculates the string which uses the ibrowse.ini file                                |
| \ SQL Database | SCRIPT files to install on MS-SQL Database                                                       |
| \ SYSTEM32     | DLL Files to install in the server's WINNT\SYSTEM32 Directory                                    |
| \ TK5          | Recent updates to <b>TimeKeeper</b> back office engine, relevant to iBrowse <sup>™</sup> gateway |
| \ Windows      | INI File to install in the server's WINDOWS (WINNT) Directory                                    |
| \ VBRunTime    |                                                                                                  |
| \ Misc         |                                                                                                  |

### Setup steps

- 1. Copy the installation disk to the server's [C Drive]
- 2. Updating the server with **COM objects** and iBrowse<sup>™</sup> **Asp**'s.
- 3. Installing a virtual directory on server
- 4. Installing **COM+** components on the server
- 5. Installing iBrowse<sup>™</sup> database in **MS-SQL server**
- 6. Specifying **iBrowse™ INI file**
- 7. Updating the server's WINDOWS\SYSTEM Directory
- 8. Updating the workstation which polls iBrowse<sup>™</sup> transactions
- 9. Updating TimeKeeper with **iBrowse™ configuration files**
- 10. Load iBrowse™
- 11. Specifying system configuration definitions (SYSCNF) within TimeKeeper
- 12. Specifying iBrowse<sup>™</sup> data collection within TimeKeeper
- 13. Specifying iBrowse<sup>™</sup> users
- 14. Customizing iBrowse<sup>™</sup> options within TimeKeeper i.e. generations profiles etc.

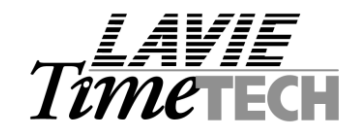

# <u>Step 1 – Copy iBrowse™ installation CD to the server's LOCAL drive</u>

1.1 Ensure that all files have both read and write attributes Note: It is recommended to copy the Install folder to the main directory of the iBrowse (e.g c:\iBrowse\Install)

# Step 2 - Updating the server with COM objects and iBrowse™ Asp's.

Create the following directories in the server: C: |iBrowse |iBrw\_obj C: |iBrowse |iBrw\_web

Copy all objects from **[COM OBJECTS]** directory (i.e. iBrowse installation CD) to **C: |iBrowse |iBrw\_obj** Copy all objects from **[iBrowse]** directory (iBrowse installation CD) to **C: |iBrowse |iBrw\_web** directory

Note: After copying the files from the installation CD, ensure that all files have both read and write attributes.

# Step 3 - Installing a virtual directory on server

3.1 Load "Internet Service Manager"

|      | tt-offic | e - Terminal Serv | ice | s Cli    | ent                      |       |          |                                  |          |
|------|----------|-------------------|-----|----------|--------------------------|-------|----------|----------------------------------|----------|
|      |          |                   |     |          |                          |       |          |                                  |          |
| My D | ocumen   | ts                |     |          |                          |       |          |                                  |          |
| Į    |          |                   |     |          |                          |       |          |                                  |          |
| My ( | Compute  |                   |     |          | <b></b>                  | Ż     |          |                                  |          |
| 4    |          |                   |     |          | Shortcu                  | ut ta |          |                                  |          |
| Γ    | *        | Windows Update    |     |          | IK6W                     | IN    |          |                                  |          |
|      |          | Programs          | •   | -        | Accessories              | ۲L    |          |                                  |          |
|      |          |                   |     | i 🚍      | Administrative Tools     | ۲ ۱   | È.       | Component Services               |          |
| 2    |          | Documents         | ►   | <b>1</b> | Microsoft SQL Server 7.0 | ► 8   | 9        | Computer Management              |          |
| ΙΈ   | 5 h      | Settinas          | ►   | e        | Internet Explorer        | 1     | 1        | Internet Services Manager        |          |
| 6    | - AN     | Ferringe          |     | <b>1</b> | Outlook Express          |       | 9        | Local Security Policy            |          |
| 8    | <b>N</b> | Sear <u>c</u> h   | ►.  |          | ×                        |       | 2        | Terminal Services Client Creator |          |
| R    |          | Help              |     |          |                          | 12    | <u>-</u> | Terminal Services Configuration  |          |
| 12   | $\leq$   | Tob               |     |          |                          | E     | B.       | Terminal Services Licensing      |          |
| 2    | <u>2</u> | <u>R</u> un       |     |          |                          | 8     | 175      | rerminal Services Manager        |          |
| ١.   | D        | Shut Down         |     |          |                          |       |          | ·                                |          |
|      | Start    | ] 🗹 🥭 🗊 🔍         | 1   | 1        | 🗾 Untitled - Notepad     |       |          |                                  | <b>b</b> |

Note: In case of "Internet Service Manager" does not appear, install IIS.

### In Windows XP:

Start  $\rightarrow$  Control panel  $\rightarrow$  Performance and Maintenance  $\rightarrow$  Administrative Tools  $\rightarrow$  Component Services

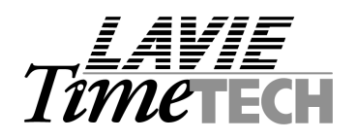

# 3.2 Open a virtual directory

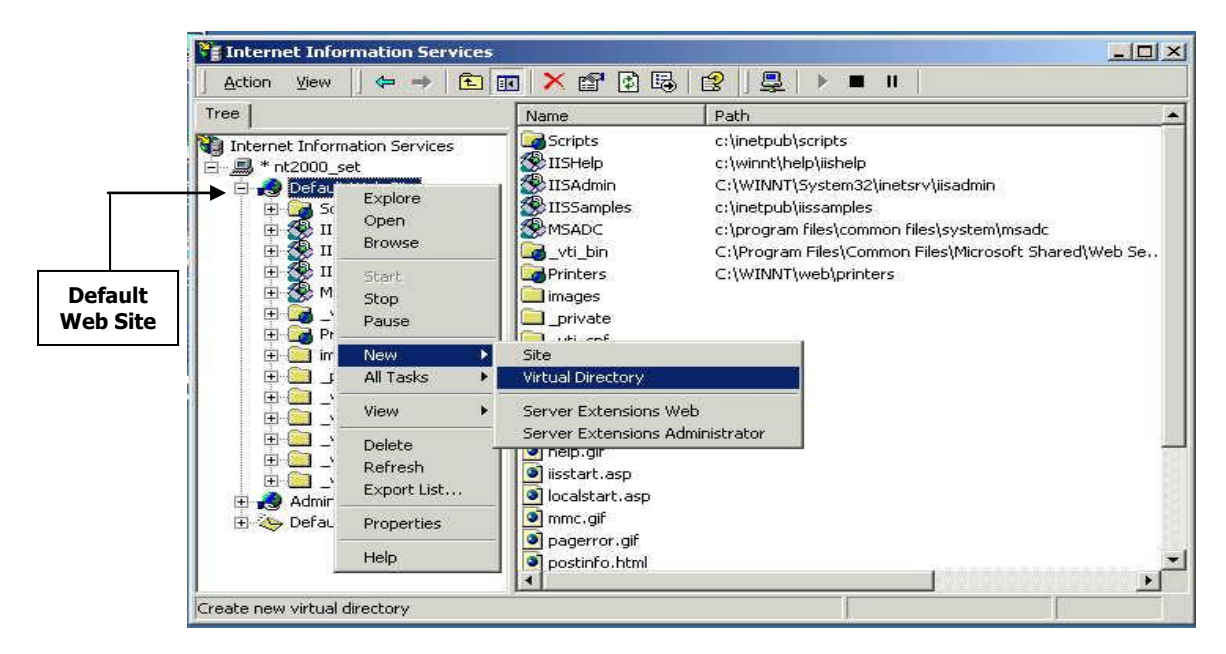

Specifying virtual directory's alias:

| tual Directory Creation Wizard                                                         |                                                                      |
|----------------------------------------------------------------------------------------|----------------------------------------------------------------------|
| irtual Directory Alias<br>You must give the virtual directory a short r                | name, or alias, for quick reference.                                 |
| Type the alias you want to use to gain acc<br>same naming conventions that you would f | ess to this Web virtual directory. Use the<br>or naming a directory. |
| <u>A</u> lias:                                                                         | _                                                                    |
| ibrowse                                                                                |                                                                      |
|                                                                                        |                                                                      |
|                                                                                        |                                                                      |
|                                                                                        |                                                                      |
|                                                                                        |                                                                      |
|                                                                                        |                                                                      |
|                                                                                        |                                                                      |
|                                                                                        |                                                                      |
|                                                                                        | <back next=""> Cancel</back>                                         |
|                                                                                        |                                                                      |

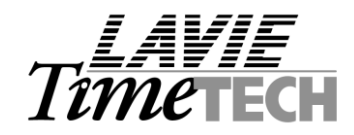

Specify the iBrowse<sup>™</sup> WEB directory i.e. in which iBrowse<sup>™</sup> files reside:

| Thternet Information Services                                                           | _ 🗆 ×  |
|-----------------------------------------------------------------------------------------|--------|
|                                                                                         | -      |
| Tree Virtual Directory Creation Wizard                                                  | Status |
| Web Site Content Directory<br>Where is the content you want to publish on the Web site? |        |
| Enter the path to the directory that contains the content.                              | _      |
| C:\ibrowse\ibrw_web                                                                     |        |
|                                                                                         |        |
|                                                                                         |        |
|                                                                                         |        |
|                                                                                         |        |
| B → Cancel                                                                              |        |
|                                                                                         | ► I    |

Specify the following permissions :

| Virtual Directory Creation Wizard                            |                                   | x      |
|--------------------------------------------------------------|-----------------------------------|--------|
| Access Permissions<br>What access permissions do you want to | o set for this virtual directory? | (J)    |
| Allow the following:                                         |                                   |        |
| <b>☞</b> <u>Read</u>                                         |                                   |        |
| Image: Run scripts (such as ASP)                             |                                   |        |
| Execute (such as ISAPI applications                          | or CGI)                           |        |
| ∏ <u>W</u> rite                                              |                                   |        |
| 🗖 Br <u>o</u> wse                                            |                                   |        |
| Click Next to complete the wizard                            |                                   |        |
|                                                              |                                   |        |
|                                                              |                                   |        |
|                                                              |                                   |        |
|                                                              | < <u>B</u> ack <u>N</u> ext>      | Cancel |

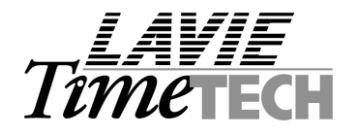

# Step 4 - Installing COM+ components on the server

## 4.1 Load "Component Services" :

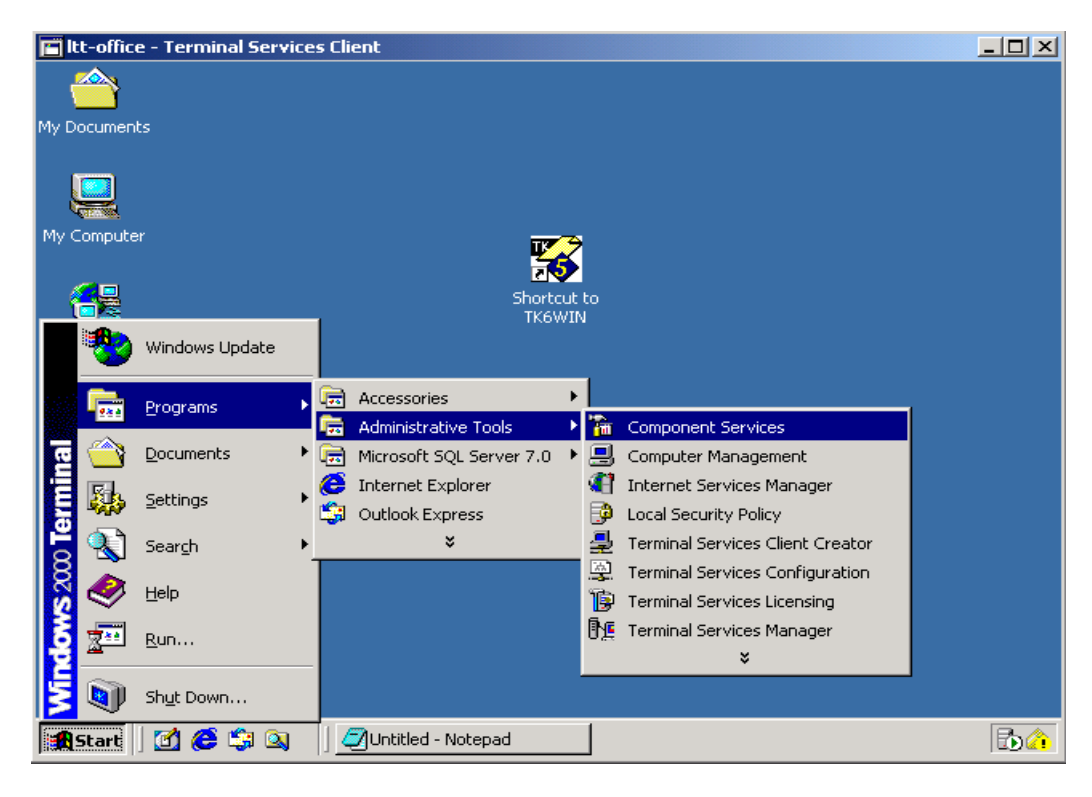

4.2 Open a new application:

| Console Window Help                                                                                                    |                                                                                    |
|----------------------------------------------------------------------------------------------------|------------------------------------------------------------------------------------|
|                                                                                                    | COM+ Applications 6 object(s)                                                      |
| Console Root<br>Component Services<br>Computers<br>My Computer                                                                                                    | COM+ QC<br>Dead Let<br>COM+ Utilities II5 In-Process<br>Applications<br>Out-Of-Pro |
| COM-     View     View     OM-     View     OM-     View     OM-     View     OM-     View     OM-     View     OM-     View     OM-     View     OM-     View     OM-     View     OM-     View     OM-     View     View     OM-     View     View     Its u     Refresh     OM     Syste     Help     OIStributed mansaction coord     OM     Services (Local) | om Here<br>Julities System<br>Application                                          |
| 1                                                                                                    | ×                                                                                  |

110, YIGAL ALON St. TEL AVIV, 67891 ISRAEL. TEL: 972-3-5682222, FAX: 972-3-5617070 WEB SITE: www.lavietimetech.com E-MAIL : international.support@lavietimetech.com

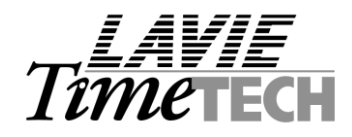

4.3 Select "Create an empty application"

| Install or Create<br>Please choos<br>empty applica | a New Application<br>whether you want to install a pre-<br>ion. | built applicat | ion or create an | S |
|----------------------------------------------------|-----------------------------------------------------------------|----------------|------------------|---|
| <b>***</b>                                         | Install pre-built application(s).                               |                |                  |   |
| Computer:                                          | My Computer                                                     |                |                  |   |

4.4 Name the application "IcClock"

| Create Empty Application<br>Please specify the name of the   | new application.               | S |
|--------------------------------------------------------------|--------------------------------|---|
| Enter a name for the new application                         | r.                             |   |
| IcClock                                                      |                                |   |
| Activation type                                              |                                |   |
| C Library application<br>Components will be activated        | in the creator's process.      |   |
| • <u>S</u> erver application<br>Components will be activated | in a dedicated server process. |   |
| h                                                            |                                |   |
|                                                              |                                |   |
|                                                              |                                |   |
|                                                              |                                |   |

110, YIGAL ALON St. TEL AVIV, 67891 ISRAEL. TEL: 972-3-5682222, FAX: 972-3-5617070 WEB SITE: www.lavietimetech.com E-MAIL : international.support@lavietimetech.com

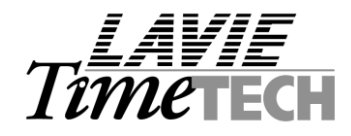

4.5 Set the application identity as an "Interactive user"

| Welcome to the COM Application Install Wizard                                                                                                    | × |
|----------------------------------------------------------------------------------------------------|---|
| Set Application Identity<br>Please specify the application identity.                                                                                                    |   |
| Account<br>The application identity will be set to the following account. Components in the<br>application will run under this account. If you are creating more than one application,<br>this setting will be applied to each application.<br>Interactive user - the current logged on user |   |
| Ihis user:       User:       Browse         Password:       Confirm password:                                                                                                    |   |
| < <u>B</u> ack <u>N</u> ext > Cancel                                                                                                    |   |

"IcClock" will be created :

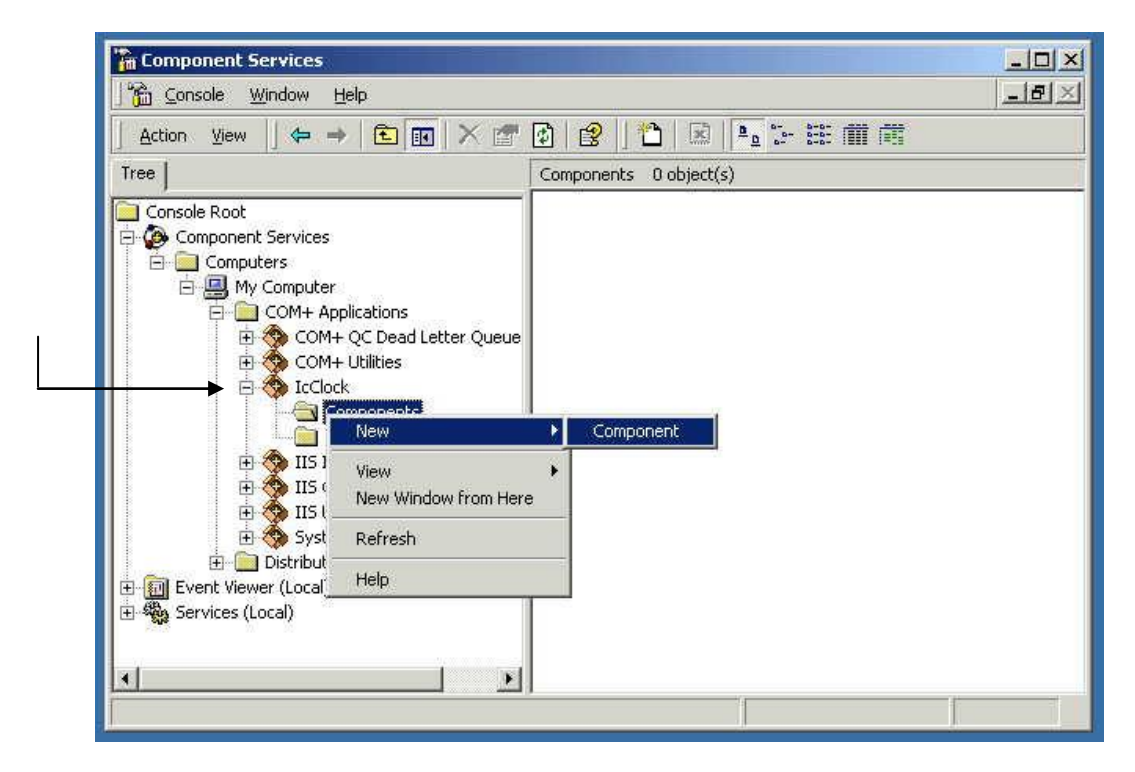

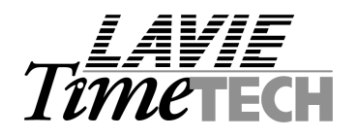

4.6 Create a new component

| Component Services                                                                                                    |                        |
|----------------------------------------------------------------------------------------------------|------------------------|
| Console Window Help                                                                                                    | _BX                    |
| 🛛 Action View 🗍 🖛 🔿 🗈 💽 🗡 🕋                                                                                                    | 2 😰 🔁 🗷 🏝 🦮 🗰 🗰        |
| Tree                                                                                                    | Components 0 object(s) |
| Component Services<br>Component Services<br>Computers<br>COM+ Applications<br>COM+ QC Dead Letter Queue<br>COM+ Utilities<br>COM+ Utilities<br>COM+ Utilities<br>COM+ Utilities<br>COM+ Utilities<br>COM+ Utilities<br>COM+ Utilities<br>COM+ Utilities<br>COM+ Utilities<br>COM+ Utilities<br>COM+ Utilities<br>COM+ Utilities<br>COM+ OC Dead Letter Queue<br>New<br>New<br>New<br>New<br>New<br>New<br>New<br>Ne | re Component           |

# **4.7** Install the new component(s)

| Please choose<br>that are alread | e whether you want to install a new component or install components<br>ly registered. |
|----------------------------------|---------------------------------------------------------------------------------------|
| <b>S</b>                         | Install new component(s).                                                             |
| <b>MARKET</b>                    | Import component(s) that are already registered.                                      |
|                                  | Install new <u>e</u> vent class(es).                                                  |
| Application:                     | _ IcClock                                                                             |
| Computer:                        | My Computer                                                                           |

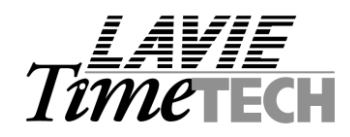

4.8 Select all files from [.. |iBrowse |iBrw\_obj] directory

| P Component Services                              | mponent Install               | Wizard                                                           | ×         | LDX<br>LBX             |
|---------------------------------------------------|-------------------------------|------------------------------------------------------------------|-----------|------------------------|
| Install new compone<br>Please specify the f       | nts<br>ile(s) that contain th | ne components you want to install.                               | 5         |                        |
| Select files to ins                               | stall                         |                                                                  |           | <u>?</u> ×             |
| E Look in:                                        | Com Objects                   | s 💌                                                              | - 🔁 🖆 📰 • |                        |
| History<br>Desktop<br>My Documents<br>My Computer | File name:                    | "GETICDAT.dll" "ICBOL.dll" "ICD<br>Component Files (*.dll,*.tlb) | ŀÁL.dll'' | <u>O</u> pen<br>Cancel |
|                                                   |                               | J.                                                               |           |                        |

# 4.9 Select "OPEN"

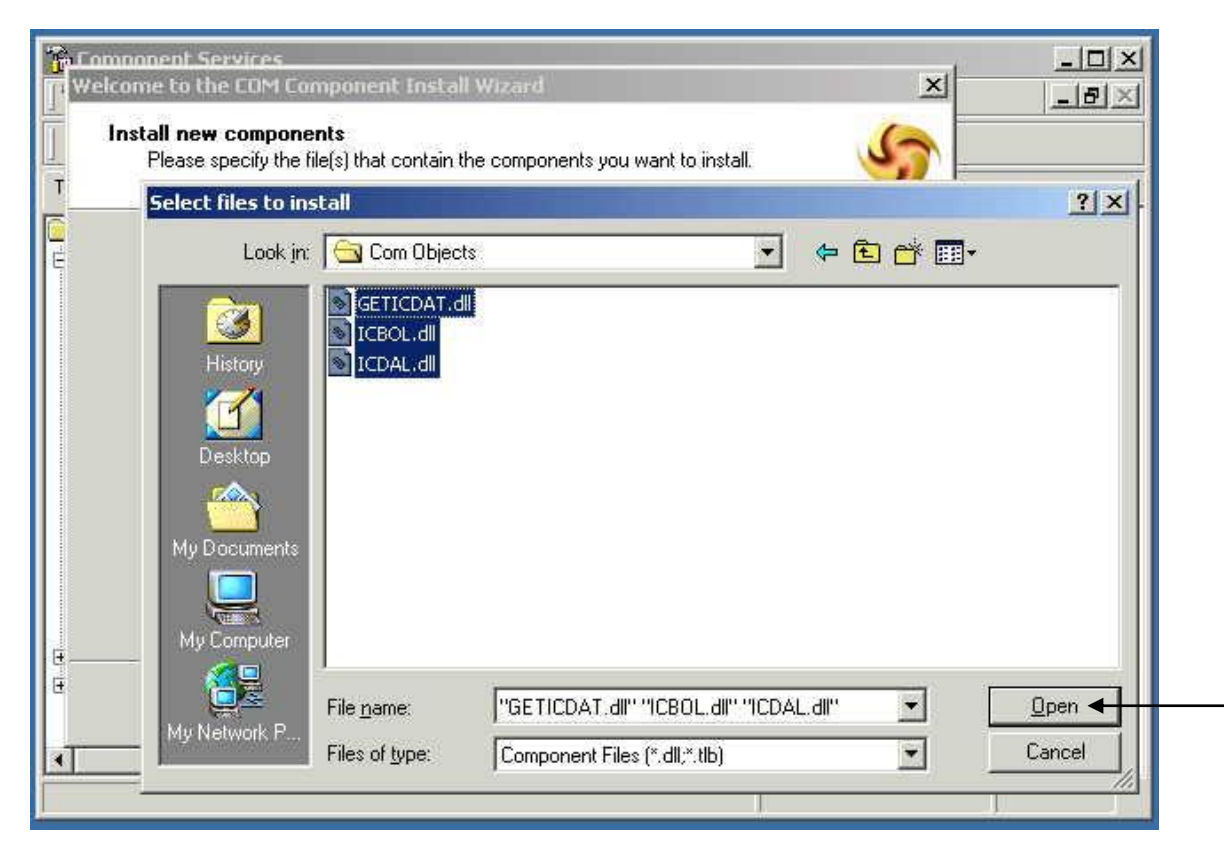

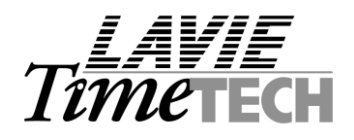

### 4.10 Run the Installation

| come to the COM Compone                                                                                        | nt Install Wizard                                        |                                                 |                         |           |
|----------------------------------------------------------------------------------------------------|----------------------------------------------------------|-------------------------------------------------|-------------------------|-----------|
| nstall new components<br>Please specify the file(s) tha                                                        | at contain the compor                                    | nents you war                                   | nt to insta             | ı. 🥠      |
| Click Add to choose the file<br>Files to install:                                                              | (s) that contain the co                                  | omponents yo                                    | u want to               | install.  |
| File                                                                                                    | Ca                                                       | ontents                                         |                         | ЬРА       |
| D: \IBrowse Install Version<br>D: \IBrowse Install Version<br>D: \IBrowse Install Version<br>Components found: | 2\Com Objects co<br>2\Com Objects co<br>2\Com Objects co | omponents, ty<br>omponents, ty<br>omponents, ty | peLib<br>peLib<br>peLib | Remove    |
| Component                                                                                                    | Properties                                               | Interfaces                                      |                         | 🔽 Details |
| clsGetICBol                                                                                                    | COM+                                                     | found                                           |                         |           |
| clsGetICDal                                                                                                    | COM+                                                     | found                                           |                         |           |
| clsGetTrans                                                                                                    | COM+                                                     | found                                           |                         |           |
| clsPutICBOL                                                                                                    | COM+                                                     | found                                           | -                       |           |
| LoloDutICEISian                                                                                                | COM                                                      | found                                           |                         |           |
|                                                                                                    |                                                          | < Back 🤇                                        | Next >                  | Cancel    |

# 4.11 Select "FINISH"

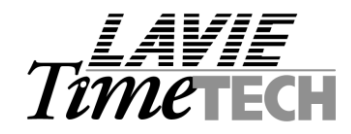

# <u>Step 5 - Installing iBrowse™ database in MS-SQL server</u>

# 5.1 Load MS-SQL's "Query analyzer"

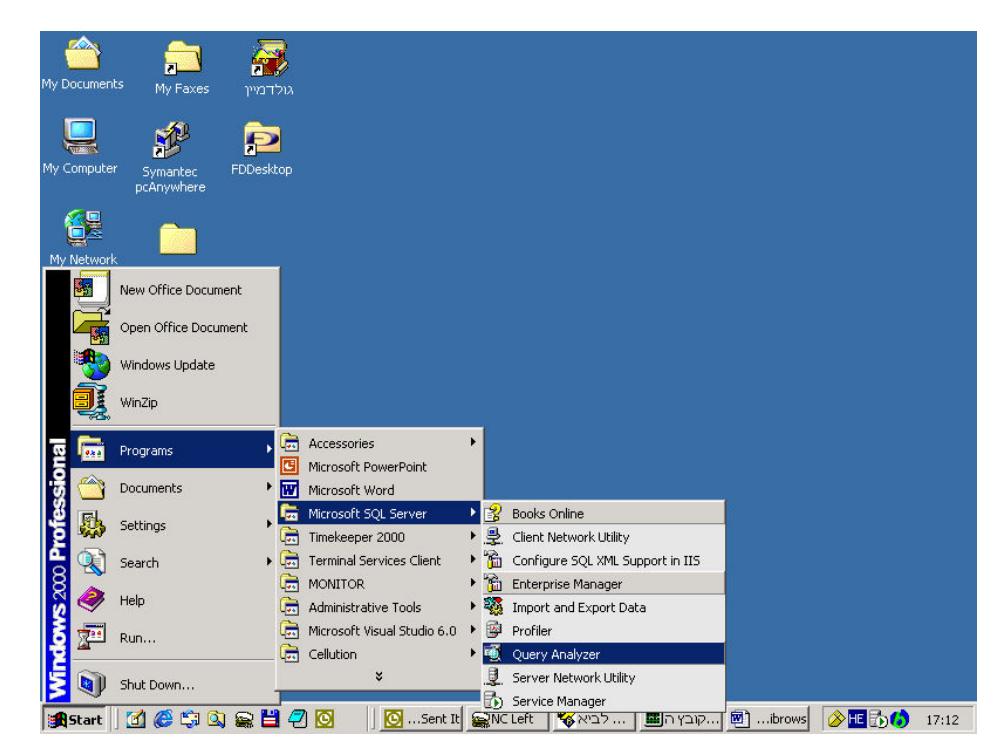

5.2 Open SCHEMA.SQL from iBrowse's installation directory [C: |iBrowse | Install-set | SQL Database]

| SQL Query Analyzer                                                                                                    |                |     | <u>-     ×</u> |
|----------------------------------------------------------------------------------------------------|----------------|-----|----------------|
| 1 🙆 🚱 🖩   ½ 🗞 🛍 🖻 🖄   ∞   🗰 •   ✓ → 🗉   🗍 master 💽 📑 🐕                                                                                                    | 🕅 🔂            |     |                |
| Open Query File         Look in: SQL Database         SHEMA.sql         File name:         SHEMA.sql         Files of type:         Query Files ("sql)         File format: |                |     |                |
|                                                                                                    | Connections: 1 | NUM | 1              |

110, YIGAL ALON St. TEL AVIV, 67891 ISRAEL. TEL: 972-3-5682222, FAX: 972-3-5617070 WEB SITE: www.lavietimetech.com E-MAIL : international.support@lavietimetech.com

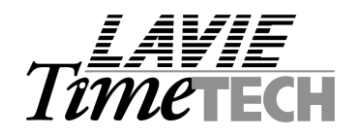

5.3 Run the SCRIPT for creating InterClock Database:

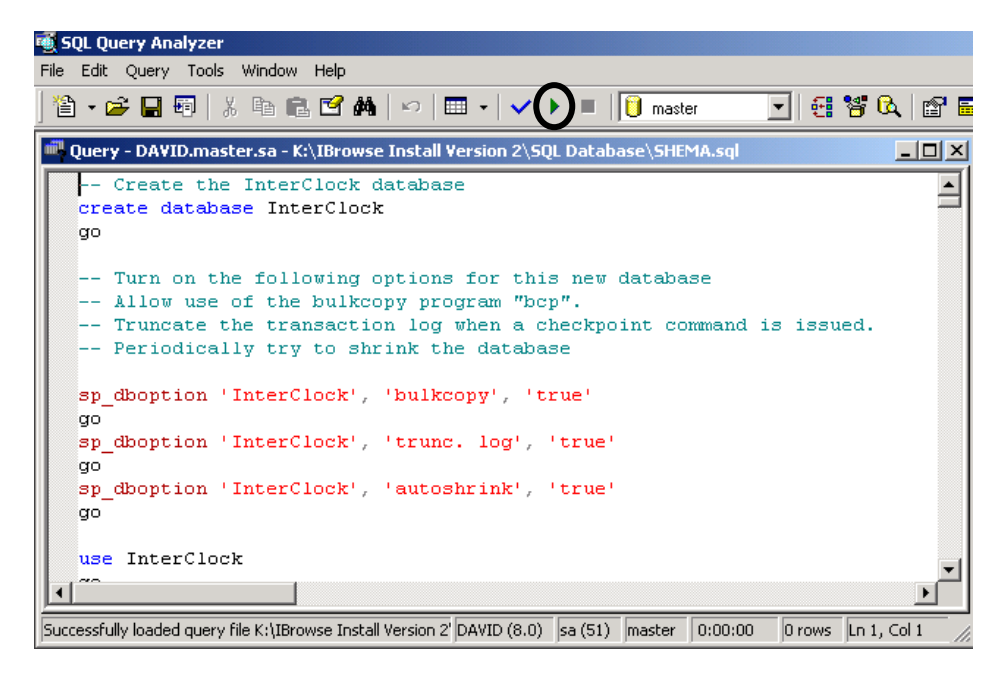

Note: In the end of the process, a message indicating success/failure will appear.

5.4 Load MS-SQL "Enterprise Manager"

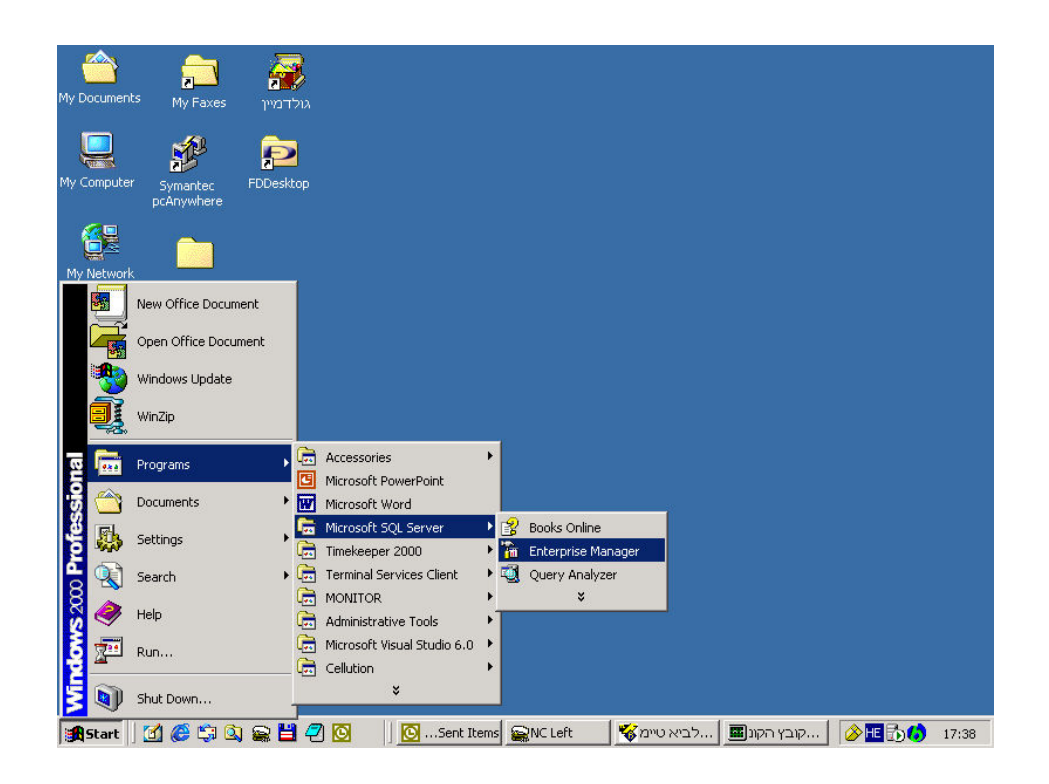

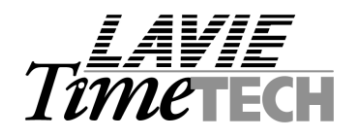

5.5 Select "Security / Logins / New Login"

| 🚡 SQL Server Enterprise Manager - [Co | onsole Root\Microsoft SQL Serve | rs\SQL Server | Group\DAVID_TU | ICHMAN (Windows NT)\ | Sec <u>B</u> × |
|---------------------------------------|---------------------------------|---------------|----------------|----------------------|----------------|
| Console <u>W</u> indow <u>H</u> elp   |                                 |               |                |                      | _ <b>B</b> ×   |
| Action ⊻iewools                       | 📧 💣 🗈 🖳 😫 🛛 🜟                   | 8 🛛 🖓         | 😨 🕞            |                      |                |
| Tree                                  | Logins 4 Items                  |               |                |                      |                |
| Console Root                          | Name 🛆                          | Туре          | Server Access  | Default Database     | Default Langu  |
| 🖻 🏐 Microsoft SQL Servers             | BUILTIN\Administrators          | Windows G     | Permit         | master               | English        |
| 🖻 🗐 SQL Server Group                  | 🖸 DAVID\sa                      | Windows User  | Permit         | master               | English        |
| E DAVID (Windows NT)                  | gibrowse_user                   | Standard      | Permit         | InterClock           | English        |
| DAVID_TUCHMAN (Windows I              | 💽 sa                            | Standard      | Permit         | master               | English        |
| Databases                             |                                 |               |                |                      |                |
| Data Transformation Serv              |                                 |               |                |                      |                |
|                                       |                                 |               |                |                      |                |
| 🗄 🧰 Security                          |                                 |               |                |                      |                |
| - 😿 Logins                            | New Login                       |               |                |                      |                |
| Server Roles                          | New Login                       | _             |                |                      |                |
| E 🛃 Linked Servers                    | Refresh                         |               |                |                      |                |
| Remote Servers                        | Export List                     |               |                |                      |                |
| Meta Data Services                    | View                            | •             |                |                      |                |
| E The LTT-OFFICE (Windows NT)         |                                 |               |                |                      |                |
| H NT2000_SQL (Windows NT)             | Arrange Icons                   | •             |                |                      |                |
| E T NT2000_TEST (Windows NT)          | Line up Icons                   |               |                |                      |                |
| -                                     | Heip                            |               |                |                      |                |
|                                       |                                 |               |                |                      |                |
|                                       |                                 |               |                |                      |                |
|                                       |                                 |               |                |                      |                |
|                                       |                                 |               |                |                      |                |
|                                       |                                 |               |                |                      |                |
|                                       |                                 |               |                |                      |                |
|                                       |                                 |               |                |                      |                |
|                                       |                                 |               |                |                      |                |
|                                       | [4]                             |               |                |                      | <b>`</b>       |
|                                       |                                 |               |                |                      |                |

5.6 Specify user name and password :

| SQL Serve | er Login Properties     | - New Login                             |               | × |
|-----------|-------------------------|-----------------------------------------|---------------|---|
| General   | Server Roles Data       | base Access                             |               |   |
|           | <u>N</u> ame: ibr       | owse_user                               | <b>←</b>      |   |
| Auther    | tication                |                                         |               | - |
|           | ○ <u>W</u> indows Authe | ntication                               |               |   |
|           | Do <u>m</u> ain:        |                                         | Ψ.            |   |
|           | Security access         | ŕ                                       |               |   |
|           | 💿 <u>G</u> rant ac      | cess                                    |               |   |
|           | C Deny ac               | cess                                    |               |   |
|           | SQL Server Autility     | nentication                             |               |   |
|           | Password:               | ******                                  | •             |   |
| Defaul    | s                       | , , , , , , , , , , , , , , , , , , , , |               | - |
|           | Specify the default I   | anguage and database fo                 | r this login. |   |
|           | <u>D</u> atabase:       | InterClock                              | •             |   |
|           | Language:               | <default></default>                     | <b>_</b>      |   |
|           |                         | ,                                       |               |   |
|           |                         | OK Can                                  | cel Help      |   |
|           |                         |                                         |               |   |

Specify username as "ibrowse\_user", in Authentication select "SQL Server Authentication" and enter a password of your choosing. Note the password you selected for future use. In the default section, select "InterClock", as the database for this login.

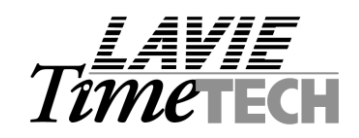

**5.7** Select the "Database Access" tab, choose the "InterClock" database and then set permission to "public" and "db\_owner".

| SQL Server I | .ogin Pr          | operties - N     | lew Login     |                  | ×        |
|--------------|-------------------|------------------|---------------|------------------|----------|
| General S    | erver Rol         | les Databa:      | se Access     |                  |          |
|              | <u>S</u> pecify v | vhich databa     | ses can be ac | cessed by this l | ogin.    |
| ~~~~~~       | Permit            | Database         | User          |                  | ▲        |
|              | 🗹 💼               | InterClock       | ibrowse_user  |                  |          |
|              |                   | Northwind        |               |                  |          |
|              |                   | master           |               |                  |          |
|              |                   | model            |               |                  |          |
|              |                   | msdb             |               |                  |          |
|              |                   | pubs             |               |                  |          |
|              |                   |                  |               |                  | I        |
|              | <u>D</u> atabase  | e roles for "Int | erClock':     |                  |          |
|              | Permit in         | Database R       | ole           |                  |          |
| >            | 🗹 🕵 р             | ublic            |               |                  |          |
| >            | 🗹 🕵 d             | b_owner          |               |                  |          |
|              | 🗆 🙎 d             | b_accessadi      | min           |                  |          |
|              | 🗆 🕵 d             | b_securityad     | min           |                  |          |
|              | 🗆 👧 d             | b ddladmin       |               |                  | <u> </u> |
|              |                   |                  |               | Pr               |          |
|              |                   |                  |               |                  |          |
|              |                   |                  | ОК            | Cancel           | Help     |

<u>Note</u>: After pressing "OK", the system will require you to confirm new password. Enter the password you entered (and noted down) again.

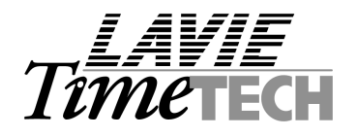

## <u>Step 6 - Specifying iBrowse™ INI file</u>

6.1 Copy IBROWSE.INI from [C: | iBrowse | Install-set | Windows] directory to the server's ... \WINDOWS directory e.g. .. | WINNT |

#### 6.2 Edit IBROWSE.INI:

**IBROWSE.INI** Consist of 6 lines:

- Line (1) [System parameters] : This is NOT to be changed.
- Line (2) [Data source] : The SQL server's name.
- Line (3) [Database type] : This is NOT to be changed.
- Line (4) [Data path] : TimeKeeper's data directory (TK is used as a "back office" engine).
- Line (5) [Language] : The language selection relevant ONLY to the login screen.
- Line (6) [SQL Parameter] : A String represents the username and password (encrypted) in SQL

| 🜌 IBROWSE.ini - Notepad                               | . 8 × |
|-------------------------------------------------------|-------|
| <u>F</u> ile <u>E</u> dit <u>S</u> earch <u>H</u> elp |       |
| [SYS_PARAM]                                           | -     |
| DATA_SOUFCE=NI2000_IESI<br>DATA_BASF_TVF=1            |       |
| DATA_PATH=d:\TK6WIN\SYSTEM\DATA                       |       |
| LANGUAGE=ENGLISH<br> SN                               | 820   |
|                                                       | .00   |
|                                                       |       |
|                                                       |       |
|                                                       |       |
|                                                       |       |
|                                                       |       |
|                                                       |       |
|                                                       |       |
|                                                       |       |
|                                                       |       |
|                                                       |       |
|                                                       |       |
|                                                       |       |
|                                                       |       |
|                                                       |       |
|                                                       |       |
|                                                       |       |
|                                                       |       |
|                                                       |       |
|                                                       |       |
|                                                       | -     |

In order to generate the string which represents the username and password in **MS-SQL**, run *C: iBrowse Install-set Encrypt Incrypt.exe.* Specify the user name, password, password reconfirmation and "[Encrypt]" :

| 💐 Incrypt User Name an | d Password                                                                               |
|------------------------|------------------------------------------------------------------------------------------|
| UserName               | ibrowse_user                                                                             |
| Password               | XXXXXXXXXXX                                                                              |
| Password               | жижиемини                                                                                |
| 69F05A6F73B765F2D973E5 | 56A612587C09DA424D2F1E69E4A26F4DBA65504D7381432433696BED288BC7CEAF662A3BC77CD5D5FDCD7657 |
|                        |                                                                                          |

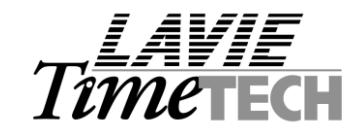

The String will be created in the last line. Copy the string (using COPY and PASTE commands) to the IBROWSE.INI file relatively i.e. to the [SQL Parameter] line.

### Step 7 - Updating the server's WINDOWS SYSTEM Directory

Copy all files from the server's .. |*iBrowse*|*Install-set*|*System32* to the server's .. |*WINNT*|*System32* directory. As a result, the following files will be added to the .. |*WINNT*|*System32 directory: L63\_32.DLL, LAVLIB6.DLL, LAVDLL32.DLL* 

| <u>File Edit View Favorites</u>  | Lools Help             |          | 1                     |
|----------------------------------|------------------------|----------|-----------------------|
| 🖨 Back 🔹 🔿 👻 🗎 🥘 Sear            | ch 🔁 Folders 🎯 History | X2P      | n                     |
| Address 🧰 C:\WINNT\system32      |                        |          | <b>▼</b> ∂G           |
|                                  | Name A                 | Size     | Туре                  |
|                                  | 🔊 wsock32.dll          | 22 KB    | Application Extension |
|                                  | 🔊 wtsapi32.dll         | 15 KB    | Application Extensio  |
| system32                         | 🔊 wupdinfo.dll         | 26 KB    | Application Extensio  |
| - 17-0                           | Swupdmgr.exe           | 47 KB    | Application           |
| 2 items selected.                | 🔊 xactsrv.dll          | 91 KB    | Application Extensio  |
|                                  | xcopy.exe              | 28 KB    | Application           |
| rotal File Size: 1,601,631 bytes | 🔊 xenroll.dll          | 109 KB   | Application Extensio  |
| L63_32.DLL                       | 🔊 xiffr3_0.dll         | 627 KB   | Application Extensio  |
| LAVLIB6.DLL                      | xoleblp.dll            | 18 KB    | Application Extensio  |
| 2                                | L63_32.DLL             | 1,189 KB | Application Extensio  |
|                                  | LAVLIB6.DLL            | 377 KB   | Application Extension |
|                                  | •                      |          |                       |

#### Step 8 - Updating the workstation which polls iBrowse™ transactions

#### WINDOWS 95/98

- 8.1 Copy *C: \iBrowse \Install-set \Client \\*.\** to the workstation's *Windows \system* directory.
- 8.2 Run the following command from the Start / Run menu : *REGSVR32 C: |Windows | system | GETICDAT.DLL*

#### WINDOWS NT/2000

- 8.1 Copy *C:\iBrowse\Install-set\Client\\*.\** to the workstation's *WINNT\SYSTEM32* directory.
- 8.2 Run the following command from the Start / Run menu : *REGSVR32 C: WINNT SYSTEM32 GETICDAT.DLL*

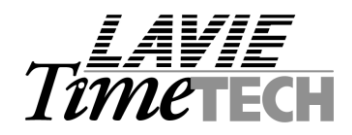

# Step 9 - Updating TimeKeeper with iBrowse™ configuration files

- 9.1 Upgrade TimeKeeper to the most recent version.
- 9.2 Update TimeKeeper with the most recent iBrowse configuration files; Copy *C:* |*iBrowse* |*Install-set* |*TK5* | \*.\* to the application directory. Copy *C:* |*iBrowse* |*Install-set* |*TK5* |*DATA* | \*.\* to the DATA directory.
- 9.3 Log into TimeKeeper and load **SYSCNF**. Select "**iBrowse/Backup**" tab. Ensure that iBrowse fields are visible :

|                                                                                                    |                                                          | . 🗆 |
|----------------------------------------------------------------------------------------------------|----------------------------------------------------------|-----|
| Time <u>C</u> lock (Polling) Payroll <u>I</u> nter                                                                                                    | ace Y-T-D Definitions Program Extensions Absence:        | s   |
| Printer & Printing File Daily, Empl                                                                                                    | byee Impro System Key Fields <u>F</u> ormat BackUp/iBrow | ise |
| System Configuration Dealer                                                                                                    | Security & Authorization Language Date & Time            |     |
|                                                                                                    | BackUp Path                                              |     |
| d:\tk6win\data\backup                                                                                                    | Browse                                                   |     |
|                                                                                                    |                                                          |     |
|                                                                                                    |                                                          |     |
|                                                                                                    | iBrowse Configuration Settings                           |     |
| SQL Server Name                                                                                                    | iBrowse Configuration Settings                           |     |
| SQL Server Name<br>Employee Sign Daily Category                                                                                                    | iBrowse Configuration Settings                           |     |
| SQL Server Name<br>Employee Sign Daily Category<br>Administrator Sign Daily Category                                                                             |                                                          |     |
| SQL Server Name<br>Employee Sign Daily Category<br>Administrator Sign Daily Category<br>Transfer Data to TK Only After Supe                                      | iBrowse Configuration Settings                           |     |
| SQL Server Name<br>Employee Sign Daily Category<br>Administrator Sign Daily Category<br>Transfer Data to TK Only After Supe<br>Transfer Data to TK w/o Superviso | iBrowse Configuration Settings                           |     |
| SQL Server Name<br>Employee Sign Daily Category<br>Administrator Sign Daily Category<br>Transfer Data to TK Only After Supe<br>Transfer Data to TK w/o Superviso | iBrowse Configuration Settings                           |     |

Note: If iBrowse fields do not appear on screen, upgrade SYSEXT file.

9.4 Load "Users definition" screen, and ensure that iBrowse fields are visible :

| 😾 Users               |                                                            |
|-----------------------|------------------------------------------------------------|
|                       | User Name<br>A001                                          |
| General Parameters    | Functions Screen Builders Data Base Access by Impro System |
| Password              | A001 System Administrator                                  |
| Group Name            |                                                            |
| Data Path             | DATA                                                       |
| Language              | English                                                    |
| Expiration Date       | 01/01/2010                                                 |
| Configuration Profile | iBrowse Supervisor                                         |
| Groups Defenition     |                                                            |
| Employee Nu           | mber Employee Last Name Employee First Name                |
| 1601                  | Winters Andy                                               |
| 2                     |                                                            |
|                       |                                                            |

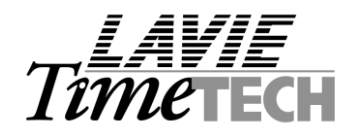

Note: If iBrowse fields do not appear on screen, upgrade **USERS** file.

### 9.5 Copy *C:\iBrowse\Install-set\TK5\DATA\LAUDIT.CDX* to *..\TK6WIN\DATA\* Directory and re-index LAUDIT file.

9.6 Setup a new user (i.e. **IBRW**) within TimeKeeper (i.e. **USERS.EXE** program). The definitions for this user are irrelevant as it simply uses for **AUDIT TRAIL** (as per changes made in iBrowse module). Ensure that "System Administrator" option will be de-selected for iBrowse user and that the Language field matches the primary language of the TimeKeeper as set in the SYSCNF file.

| 😽 Users                     |                   |                    |                     |              |
|-----------------------------|-------------------|--------------------|---------------------|--------------|
|                             | - (               | User Name          |                     |              |
|                             |                   | _IBRW              |                     |              |
| General Parameters          | Functions         | Screen Builders    | Data Base Access by | Impro System |
| Password                    | ****              | <br>Confirm P      | assword ****        |              |
| $\parallel \longrightarrow$ | System Administra | ator 🔲 IBrow       | se Supervisor       |              |
| Group Name                  | ibrw 💌            |                    |                     |              |
| Data Path                   | DATA              |                    | •                   |              |
| Language                    | English           | $\Box \leftarrow$  |                     |              |
| Expiration Date             | 01/01/2010        | 12                 |                     |              |
| Configuration Profile       | 0                 | <u> </u>           |                     |              |
| Groups Definition           |                   |                    |                     | -            |
| Employee Num                | ber               | Employee Last Name | Employee F          | First Name   |
| 0                           |                   |                    |                     |              |
| ?                           |                   | H H H              | <b>B</b>            | <u></u>      |

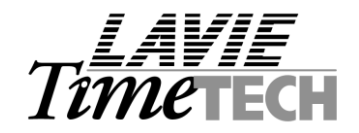

# <u>Step 10 – Load iBrowse</u>™

In order to load iBrowse<sup>™</sup>, specify the following :

### http://SERVERNAME/Ibrowse e.g. http://TimeTECH/Ibrowse

- <u>Note</u>: In order to generate employee passwords, load "**iBrowse employee configuration**" screen and select "**Create records for all employee**". If this option is selected, while loading iBrowse, each employee will be able to generate is own password as follows:
  - a) When loading iBrowse for the first time, the employee will **specify his employee no as user name providing a blank password:**

| http://david_tuchman/IBROWSE/Logon.as       | sp - Microsoft Intern | et Explorer     |                                                                                                    | _ 린 ×            |
|---------------------------------------------|-----------------------|-----------------|----------------------------------------------------------------------------------------------------|------------------|
| Eile Edit View Favorites Tools Help         |                       |                 |                                                                                                    |                  |
| ] ⇐ Back + ⇒ - 🕝 🖆 🖓 ©@ Search              | 😹 Favorites 🛛 🌀 Histo | ory 🛛 🔁 - 🎒 🕅 - | in the second second se |                  |
| Address 1 http://david_tuchman/IBROWSE/Logo | on.asp                |                 |                                                                                                    | ▼ 🖓 Go 🛛 Links ≫ |
| iBrowse<br>IK's Internet Gateway            | -                     |                 |                                                                                                    |                  |
| Титетесн                                    | User Name:            | [1772]          |                                                                                                    |                  |
|                                             | Massword:             | Logon           |                                                                                                    |                  |
| Done                                        |                       |                 |                                                                                                    | Cocal intranet   |

b) After selecting "login", the employee will define iBrowse's user name and password :

| <u>File E</u> dit <u>V</u> iew F <u>a</u> vorites <u>T</u> ools <u>H</u> el | P                                                             |                  |                  |
|-----------------------------------------------------------------------------|---------------------------------------------------------------|------------------|------------------|
| 🗢 Back 🔹 🔿 🚽 🙆 🚰 🛛 🎯 Searc                                                  | n 💽 Favorites 🎯 History 🛛 🛃 🕶                                 | 🥔 🗹 - 🖃          |                  |
| Address 🛃 http://david_tuchman/IBROWSE/L                                    | .oginDefine.asp                                               |                  | ▼ 🖉 Go 🛛 Links × |
| (iBrowse                                                                    |                                                               |                  |                  |
|                                                                             |                                                               |                  |                  |
| LAVIE<br>Tometech                                                           | Enter new User N<br>User Name                                 | ame and Password |                  |
| Time TECH                                                                   | Enter new User N<br>User Name<br>Password                     | ame and Password |                  |
| TimeTECH                                                                    | Enter new User N<br>User Name<br>Password<br>Confirm Password | ame and Password |                  |
| LAVIE<br>Tometech                                                           | Enter new User N<br>User Name<br>Password<br>Confirm Password | ame and Password |                  |

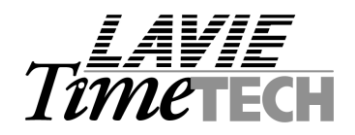

## Trouble shooting

1. "Login Failed for user "iBrowse\_user". Reason: Not associated" while loading iBrowse web site:

The user is not defined in MS-SQL database correctly. In most cases, the cause is defining the user in "windows authentication" work mode. Load **MS-SQL Enterprise manager** and ensure selecting "MS-SQL Authentication" work mode in "Logins/user/authentication".

- 2. "<u>Cannot open http://ibrowse\_server/Ibrowse/logon.asp</u>" while loading iBrowse web site: Ensure that the **Internet Explorer** version (i.e. installed on the workstation) is at least 5.0.
- 3. "<u>Error in opening file (errors 360-364)</u>" while loading iBrowse web site: There is a problem in the connection between MS-SQL and TimeKeeper. Re-check the IBROWSE.INI file (i.e. which installed on the server), mapping and permission within MS-SQL Enterprise manager.
- 4. "<u>Specified SQL Server not found"</u>" while loading iBrowse web site: The user is not defined in MS-SQL database as DB\_OWNER. Load MS-SQL Enterprise manager and ensure selecting "MS-SQL Authentication" work mode in "Logins/user/Database Access".
- 5. <u>"Error in creating object (error 8)</u> " while polling data from iBrowse (i.e. TRXFERIC program)

| TRXFERIC                                                                                                    |
|----------------------------------------------------------------------------------------------------|
| 8 : ERREUR G 'N 'RALE DE VISUAL BASIC<br>Error : 462in Create Object :<br>The remote server machine does not exist or is unavailable |
| OK                                                                                                    |

Run GETICLOC.DLL from the workstation as follows:

a) Select START/RUN menu, and run REGSVR32 C: |WINDOWS |SYSTEM | GETICLOC.DLL

b) Load TimeKeeper's configuration file (SYSCNF) and delete the server's name

c) Copy IBROWSE.INI from the server's .. | WINDOWS | to the workstation .. | WINDOWS | directory

d) Run .. |Misc |MDAC\_TYPE.EXE from iBrowse installation CD.

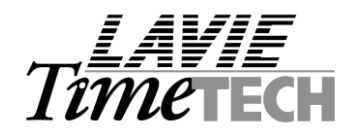

# Step 11 – Specifying SYSCNF Definitions

| 🔤 System Configuration                          |                                                       |
|-------------------------------------------------|-------------------------------------------------------|
| Time <u>C</u> lock (Polling) Payroll Interface  | Y-T-D Definitions Program Extensions Absences         |
| Printer & Printing File Daily, Employee         | Impro System Key Fields <u>F</u> ormat BackUp/iBrowse |
| System Configuration Dealer Secu                | urity & Authorization Language Date & Time            |
|                                                 | BackUp Path                                           |
| D:\LAVIE\TK601\DATA\BACKUP                      | Browse                                                |
|                                                 |                                                       |
| iBrowse                                         | Configuration Settings                                |
| SQL Server Name                                 | ibrowse_server                                        |
| Employee Sign Daily Category                    | EDS                                                   |
| Administrator Sign Daily Category               | SDS 🔽                                                 |
| Transfer Data to TK Only After Supervisor Signo | m I I                                                 |
| Transfer Data to TK w/o Supervisor SignOff      |                                                       |
| ?                                               |                                                       |

## **SQL Server Name** – Specify the server's name.

**E-signature parameters** – The general idea behind the electronic (or digital) signature is that a supervisor and/or the employee may approve the daily data specified in iBrowse. These settings within the **SYSCNF are the first step in e-signature activation** i.e. associating both **EDS** (Employee digital Signature) and **SDS** (Supervisor digital Signature) with manual pay categories within TimeKeeper.

The second step in **EDS** and/or **SDS** activation is via **iBrowse profiles generator** i.e. **DCNFPROF**. For further details, see **iBrowse setup document**.

### Category for E-signature by employee

Used to specify the pay-category no. for e-signature by employee. Once a day has been e-signed, the value [1.00] will appear in the selected pay-category. Ensure selecting a pay-category that may be edited manually (i.e. 47-50).

### Category for E-signature by supervisor

Used to specify the pay-category no for e-signature by supervisor. Once a day is e-signed, the value [1.00] will appear in the selected pay-category. Ensure selecting a pay-category that may be edited manually (i.e. 47-50).

#### Transfer data to TimeKeeper only after supervisor signoff

In some of the cases, supervisor's signoff considers to be the "certificate" for payment. In other words, there are organizations which do not transfer **TK** and/or **TC** information (i.e. from iBrowse to TimeKeeper) without having the supervisor approve all his employees records.

Following are the options for updating TK:

- Transfer data to TK without supervisor signoff
- TK and TC will be transferred only after supervisor signoff

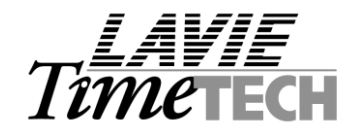

- TK Data will be transferred only after supervisor signoff
- TC Data will be transferred only after supervisor signoff

### <u>Step 12 – Specifying iBrowse™ data collection within TimeKeeper</u>

The connection between IBrowse and TimeKeeper performs via clock polling interface. Defining an additional clock polling (i.e. iBrowse) within TimeKeeper enables utilizing TK standard polling mechanism for both manual and automatic data import.

Following are the required definitions to iBrowse clock:

## 12.1 Clock Definitions within TK's system configuration file

- Punch type "Lavie"
- Punches file name Specify the file name and path of the punches file name e.g. ..\TK6\IBRW\_TR.TXT
- Type of polling program "Other batch" Name of polling program "**TRXFERIC**" •
- •
- Path of polling program directory Specify the path in which the polling program resides. •

| Time Clock (Polling)              |                               |          | ×              |
|-----------------------------------|-------------------------------|----------|----------------|
| Active Clocks 1                   |                               |          |                |
| Browse                            | Clock 2 Clock 3               | Y        | Clock 4        |
| Punch Type                        | Lavie                         |          |                |
| Punches File Name                 | D:\LAVIE\TK601\IBRW_TR.TXT    |          | Browse         |
| Type of Polling Program           | Other Batch 💌 Name of Polling | TRXFERIC | <u>B</u> rowse |
| Path of Polling Program Directory | D:\LAVIE\TK601                |          | <u>B</u> rowse |
| Halt TK6WIN Operations For Batch  | Polling                       |          |                |
| 1                                 |                               |          |                |
| ?                                 | E.                            | <u>i</u> |                |

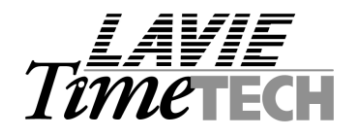

# 12.2 – Adding iBrowse clock to the menu

Following is the definition of iBrowse clock in the menu:

| 📉 Menu Setup Program         |                         |                                | _ 🗆 × | Program parameter      |
|------------------------------|-------------------------|--------------------------------|-------|------------------------|
| <u>G</u> eneral Menu 9       | Structure               | <u>R</u> eports Menu Structure |       | Define the program     |
| Menu Name                    | Poll & Browse           |                                |       | parameter according    |
| Program Name                 | CLOCK                   | Program Parameter 2            | ━     | to the clock number    |
| Program Type                 | Program                 | <b>_</b>                       |       | designating iBrowse.   |
| Menu Attributes              | Enabled                 | <b>⊠</b> isible                |       | In this example        |
| Level                        | Placement               |                                |       | there are 2 active     |
|                              | ↑ ↓                     | Insert Item Delete Item        |       | clocks: the default    |
| >&Activities                 |                         |                                |       |                        |
| >Poll &Llocks >Poll &IBrowse |                         |                                |       | from iBrowse.          |
| >Re-Import iBrowse           | Data                    |                                |       |                        |
| Bead &Backup Pu              | inch Eile (TK Format)   |                                |       | Thus, the program      |
| >&Read Backup Pu             | Inch File (Clock Formal | t)                             |       | accessing the $2^{nd}$ |
| >                            |                         |                                |       | clock definitions.     |
| 2                            |                         |                                |       |                        |
|                              |                         |                                |       |                        |

12.3 – Adding iBrowse re-import option

This option will use for re-import iBrowse data according to a specified date range. Following are the required definitions:

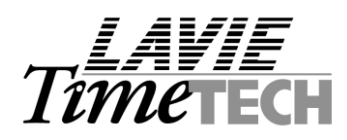

| 📉 Menu Setup Program           |                                          |  | Program parameter             |
|--------------------------------|------------------------------------------|--|-------------------------------|
| <u>G</u> eneral Menu Struc     | ture <u>R</u> eports Menu Structure      |  | Define the program            |
| Menu Name Re-                  | Import iBrowse Data                      |  | parameter according           |
| Program Name TR                | KFERIC Program Parameter 2               |  | to the clock number           |
| Program Type Pro               | gram 💌                                   |  | designating iBrowse.          |
| Menu Attributes 🛛 🕱 E          | nabled 🔀 🗹 isible                        |  | In this example               |
| Level Plac                     | ement                                    |  | there are 2 active            |
|                                | ↓ <u>Insert Item</u> <u>D</u> elete Item |  | clocks: the default           |
| >&Activities<br>> Poll &Clocks |                                          |  | clock for polling data        |
| >Poll &Browse                  |                                          |  | from iBrowse.                 |
| >                              |                                          |  | Thus, the program             |
| >Read &Backup Punch            | File (TK Format)                         |  | parameter is "2", for         |
| >View/Edit Invalid &Pun        | ches                                     |  | accessing the 2 <sup>nd</sup> |
| L                              |                                          |  | CIOCK GENERATIONS.            |
| ?                              |                                          |  |                               |
| P                              |                                          |  |                               |

Note: Following is the screen of re-import iBrowse data:

| 🔺 Crea | ting Trans | . File from IBROWS | E SYST | EM   |            | ×              |
|--------|------------|--------------------|--------|------|------------|----------------|
| Date   | From       | 21/08/2001         | Date   | Till | 22/08/2001 | - <del>G</del> |
|        |            |                    |        |      |            |                |
|        |            |                    |        |      |            |                |
|        |            |                    |        |      |            |                |

# 12.4 – specifying polling definitions within the TRXF.INI file

Specify TK's data path within the ..\TK2000\TRXF.INI e.g. F:\TK2000\DATA

| 🛃 trxf - Notepad                                                    |  |
|---------------------------------------------------------------------|--|
| <u>File E</u> dit F <u>o</u> rmat <u>H</u> elp                      |  |
| [TRXF_PARAM]<br>Data_Path=D:\LTT\TK2000\DATA<br>LangId=ENGLISH<br>D |  |
| 1                                                                   |  |

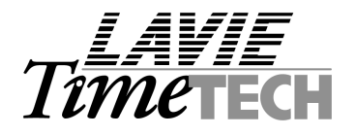

## <u>Step 13 – Specifying iBrowse™ users</u>

Similarly to "TK's Users Definition", "iBrowse<sup>TM</sup> User Definition" enables specifying details about iBrowse<sup>TM</sup> users i.e. [User name], [Password] and associate a user with an iBrowse<sup>TM</sup> profile (which provides further details related to customizing display options and work modes in iBrowse<sup>TM</sup>).

For further details, see **iBrowse setup document**.

### Step 14 - Customizing iBrowse™ options within TimeKeeper i.e. generations profiles etc.

The profile configuration enables customizing both work mode and display options. By specifying a "set of rules" relating to such items as absence handling, number of in/out pairs, costing calculations, retroactive edits etc., you can configure the required display/work mode(s) according to specific customer and/or user needs. The configuration file includes six tabs: Attendance tab, Time Costing tab, General tab, Display tab, Dates tab and Time Sheet tab.

For further details, see **iBrowse setup document**.